### Zadania praktyczne – II etap – czas 90minut

### ZADANIE 1 (max 4pkt)

- Na **dysku W:/** utwórz strukturę Folderów i Podpolderów jak na schemacie poniżej. Jeśli nie potrafisz znaleźć dysku W:/ wykonaj strukturę na Pulpicie. Dostaniesz mniej punktów, ale zawsze coś.

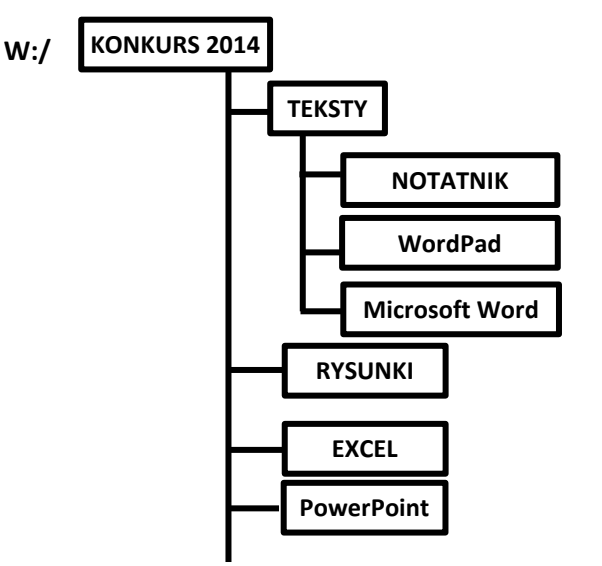

### Zadanie 2 (max 4pkt)

Utwórz plik tekstowy w programie **WordPad**, który będzie zawierał tekst **"Konkurs Informatyczny 2013"(**1 pkt) Dokonaj formatowania zapisanego tekstu wg zaleceń:

### Czcionka: Comic Sans MS, Rozmiar: 36, kursywa, podkreślenie) (1pkt.)

zapisz ten plik pod nazwą **tekst** jako typ **RTF** w katalogu **WordPad**, który znajdziesz w strukturze, którą utworzyłeś na dysku W:// (2 pkt.).

# Zadanie 3 (max 5pkt)

- 1. Wyszukaj w komputerze i otwórz plik o nazwie biorytmy.exe
  - Jeśli nie wiesz jak poproś o podpowiedź. Otrzymasz ją na pewno!!! Jednak tym samym zmniejszysz liczbę możliwych punktów za to zadanie o 2pkt
- 2. Odszukaj informację o programie i skopiuj ją.
- 3. Dowolnym sposobem uruchom program **Notatnik** i wklej do niego skopiowaną zawartość.
- 4. Zapisz ten dokument pod nazwą **Przeczytane Skopiowane**, w katalogu o nazwie **Notatnik**. Znajdziesz go w strukturze, którą utworzyłeś na dysku **W**://.
- 5. Zamknij dokument i zgłoś do sprawdzenia

### Zadanie 4 (max 6pkt)

- XX
- 1. Poskładaj w programie MS Paint śnieżynkę na podstawie pliku
  - z3\_sniezka\_element.png znajdziesz go w katalogu: PULPIT/Konkurs/pliki.
- 2. Śnieżka ma wyglądać tak jak na rysunku obok i składać się z 6 elementów (max 4pkt.).
- 3. Plik zapisz jako typ **GIF** z nazwą śnieżka w katalogu **Rysunki.** Znajdziesz go w strukturze, którą utworzyłeś na dysku **W**:// (2 pkt.).

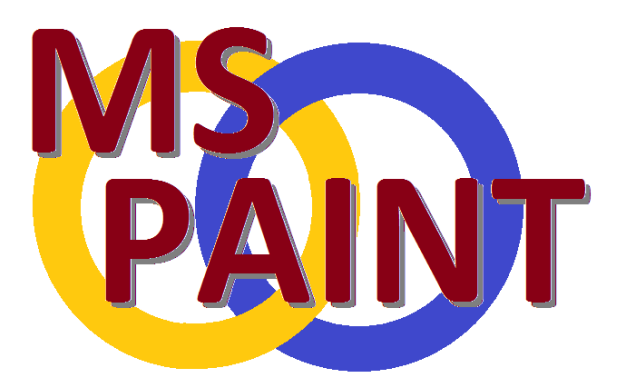

#### Zadanie 5 (max 8pkt)

- Uruchom program Paint i wykonaj obrazek jak obok: Wykonaj koła i napis (2pkt) Zwróć uwagę na przecinanie kół (2pkt) Zwróć uwagę na cień przy napisie (2pkt)
- Plik zapisz jako typ PNG z nazwą logo w katalogu Rysunki. Znajdziesz go w strukturze, którą utworzyłeś na dysku W:// (2pkt)

# Zadanie 6 (max 10pkt)

Zmień formatowanie tekstu w pliku **z5\_zastosowanie\_komputera** według zasad podanych w poniższych punktach. Plik znajdziesz w katalogu: **PULPIT/Konkurs/pliki**.

- a) W całym dokumencie zmień czcionkę na: Times New Roman w rozmiarze 12 punktów (1pkt)
- b) W całym dokumencie ustal odstęp między akapitami na 12 pkt, (1pkt)
- c) W całym dokumencie zmień Interlinie na półtora, (1pkt)
- d) W całym dokumencie ustal wcięcie pierwszego akapitu na 2 cm i wyjustuj, (1pkt)
- e) **Tytuł** tekstu pogrub, wyśrodkuj, zmień rodzaj czcionki na Verdana, zwiększ rozmiar na 16pkt, rozstrzel na 6pkt, dodaj cień i wszystkie wersaliki, kolor czcionki czerwony i dowolne pokreślenie, (2pkt)
- f) **Podtytuły** pogrub, wyrównaj do lewej, zwiększ rozmiar na 14pkt, wybierz kapitaliki oraz dowolny kolor (ten sam dla wszystkich podtytułów) (2pkt)
- g) Usuń nadmiar ENTERÓW (1pkt)
- h) Plik zapisz pod nie zmienioną nazwą w katalogu Microsoft Word. Znajdziesz go w strukturze, którą utworzyłeś na dysku W:// (1pkt)

# Zadanie 7 (max 16pkt)

Uruchom program PowerPoint i wykonaj prezentację pt.: Ptaki wg zasad:

- wstaw 5 slajdów (1pkt)

- 1 Slajd tytuł oraz twoje imię i nazwisko, zmień tło na dowolnie Ci pasujące (1pkt)
- 2 Slajd 5 Slajd
  - 1. Zmień kolor lub gradient lub deseń tła na dowolny Ci pasujący (pamiętaj o zasadach odnośnie tekstu)
  - 2. Z dostępnych obrazków i opisów wybierz 4 i wstaw na podane slajdy (8pkt)
  - bocian: tytuł slajdu, zdjęcie bociana, opis (opis jest obszerny proponuję więc najpierw wkleić do Worda i wybrać)
- W jednym z narożników wstaw dźwięk odpowiadający ptakowi ze slajdu (2pkt)
- Na ostatnim slajdzie wstaw film, który odtwarzać się będzie automatyczne po otworzeniu slajdu (2pkt)

# (Raczej nie masz czasu na przejścia, spis treści itp)

Dostaniesz dodatkowe 2 pkt za estetykę, rozmieszczenie elementów na slajdzie

## Zadanie 8 (max 23pkt)

Stary szef mafii **Kosmo Dyr** jest posiadaczem fabryki wyrobów czekoladopodobnych **"Mniam - Mniam"**. Praca w mafii to niepewny biznes i do tego mocno stresujący dlatego też stary Kosmo szuka następcy. Ma na oku czterech pomocników: **Tomcio Obgryzacza, Zigi Dojadacza, Zenka Celafonika** i piękną **Hermenegildę Ptyś**. Każdy z pomocników ma za zadanie przepracować w fabryce 4 tygodnie. Potem Kosmo wybierze.

- Stwórz tabelę zaczynając od 4 wiersza i kolumny A o następujących nazwach kolumn: (1pkt)

- Lp., Imię, Nazwisko, 1 tydzień, 2 tydzień, 3 tydzień, 4 tydzień, Liczba przepracowanych godzin (2pkt)
- W odpowiednich kolumnach wpisz imiona i nazwiska mafiosów. Nadaj im kolejną liczbę w kolumnie Lp. (2pkt)
- wymyśl i wpisz liczbę godzin spędzonych w fabryce w każdym z tygodni (1pkt)
- w odpowiedniej kolumnie, wykorzystując formuły, zsumuj liczbę godzin każdego z mafiosów (1pkt)
- Dodaj zewnętrzne i wewnętrzne obramowanie tabeli (2pkt)
- Wypełnij komórki kolorami (użyj jeden kolor dla wiersza z tytułami kolumn, oraz na zmianę 2 kolory dla członków mafii) 2pkt
- Scal odpowiednie komórki i oblicz dane tak jak na poniższym rysunku używając odpowiednich formuł!!! (max 8pkt)

| 14 |                        |                  |
|----|------------------------|------------------|
| 15 | najmniejsza liczba     |                  |
| 16 | przepracowanych godzin |                  |
| 17 |                        | Nagrodę otzymuje |
| 18 | największa liczba      | Nazwisko osoby,  |
| 19 | przepracowanych godzin | która            |
| 20 |                        | przepracowała    |
| 21 | średnia liczba         | najwięcej godzin |
| 22 | przepracowanych godzin |                  |
| 23 |                        |                  |

- Scal komórki B2:H2, wpisz nazwę fabryki czcionką 36, pogubioną i czerwonym kolorem, wyśrodkuj w pionie i poziomie (3pkt)
- Zapisz dokument pod nazwą Firma Mniam Mniam w katalogu o nazwie Excel w strukturze na dysku W:// (1pkt)